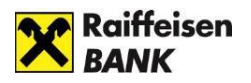

# Útmutató az internetbanki szolgáltatások aktiválásához és a bejelentkezéshez

| Tartalomjegyzék:                                                                        |            |
|-----------------------------------------------------------------------------------------|------------|
| TECHNIKAI FELTÉTELEK                                                                    | 3          |
| DIREKTNET                                                                               | 4          |
| INTERNETBANKI SZOLGÁLTATÁS IGÉNYLÉSE                                                    | 4          |
| Hogyan kérhetek internetbank hozzáférést, ha van már Raiffeisen bankszámlám?            | 4          |
| Hogyan kérhetek internetbanki hozzáférést, ha még nincs Raiffeisen bankszámlám          | <b>?</b> 4 |
| AKTIVÁLÁS                                                                               | 5          |
| Hogyan aktiválhatom az internetbanki hozzáférésem?                                      | 5          |
| BEJELENTKEZÉS                                                                           | 6          |
| Bejelentkezés Mobil-tokennel                                                            | 7          |
| Bejelentkezés jelszóval és SMS-kóddal                                                   | 10         |
| Bejelentkezés Hardver tokennel                                                          | 11         |
| ELECTRA INTERNETBANKI SZOLGÁLTATÁS IGÉNYLÉSE                                            | 12         |
| Hogyan kérhetek Electra internetbank hozzáférést, ha van már Raiffeisen<br>bankszámlám? | 12         |
| BEJELENTKEZÉS                                                                           | 12         |
| Bejelentkezés jelszó + SMS hitelesítéssel                                               | 13         |
| Belépés Token eszköz hitelesítéssel                                                     | 14         |
| Belépés VICA mobilapplikáció hitelesítéssel                                             | 15         |

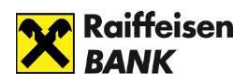

## **BIZTONSÁGI FIGYELMEZTETÉSEK**

- Mindig új böngészőt nyisson a bankoláshoz. Az internetbanki azonosítóját, jelszavát csak az Ön által, a böngésző címsorába beírt www.raiffeisen.hu címről elérhető belépési oldalon adja meg, egyéb linket ne használjon, mert adathalász támadásnak eshet áldozatául!
- Ne használjon nyílt wifi kapcsolatot banki elektronikus csatornák használata közben (pl. étterem, kávézó, szálloda hotspot)
- SOHA NE használja a Raiffeisen internetbankot SMS-ben, e-mailben vagy közösségi médiában kapott linken keresztül, még akkor se, ha első látásra megbízható helyről kapta a linket!
- Ellenőrizze az oldal hitelességét és kódolását. A böngésző alsó sávján/felső címsorában szerepel a biztonságos kapcsolat meglétét jelző kis lakat ikon. A weboldal hitelessége a tanúsítvány segítségével ellenőrizhető.

#### https://www.raiffeisen.hu

- A banktól kapott internetes banki aktiváló SMS kódját, illetve a szolgáltatás aktiválása után megadott jelszavát, PIN-kódját senkinek ne adja meg! Ne készítsen olyan feljegyzést azonosító adatairól (számítógépén és mobil eszközein sem), amely illetéktelen kezébe kerülve lehetővé teszi a belépést az Ön nevében! Internet böngészője ne jegyezze meg az Ön jelszavát!
- Bankunk nem használ hangazonosítást, így kérjük soha ne adja meg telefonon a személyes banki azonosító adatait, ha ilyen indokkal kérik az adatok megadását. A telefonos ügyfélszolgálaton dolgozó munkatársaink Öntől csak internetbanki azonosítóját kérhetik, de a jelszót és bankkártya adatokat nem. Gyanús megkeresés esetén kérjük, inkább szakítsa meg a telefonhívást, majd hívja a Bank ismert, weboldalán publikált ügyfélszolgálati telefonszámát a hívás valódiságának ellenőrzéséhez.
- Ne telepítsen ismeretlen eredetű, vagy az ön számára ismeretlen alkalmazást (pl.: Anydesk, TeamViewer) telefonjára vagy számítógépére, és soha ne engedélyezzen távoli hozzáférést illetéktelen személyeknek eszközéhez. A bankok sosem kérik ezt vírusírtás vagy egyéb jogcímen.
- NE hagyjon jóvá mobilbanki alkalmazásában semmilyen műveletet, amit nem Ön kezdeményezett! (pl. ismeretlen kártyás vásárlásokat, átutalásokat vagy netbanki belépéseket)
- Mindig figyelmesen olvassa el a banki SMS üzenetek tartalmát!
- Legyen mindig körültekintő az online piactereken történő vásárlások során! Soha ne nyissa meg, ha egy hirdető vagy a terméke iránt érdeklődő felhasználó egy linket küld azért, hogy ezen keresztül intézzék a szállítást, fogadja el a fizetést vagy hagyja jóvá a vásárlást!

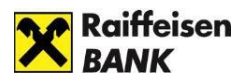

Amennyiben azonosító adatai illetéktelenek kezébe kerülhettek, hívja a Raiffeisen Direkt Telefonos Ügyfélszolgálatot a 06 80 488 588-as telefonszámon.

További információ A Direktnet, myRaiffeisen portál kézikönyv VIII. fejezetében olvasható. A Raiffeisen Bank elektronikus csatornáira vonatkozó részletes biztonsági tudnivalókról az Általános Üzleti Feltételek 2. fejezet 13.2.1 (Rendeltetésszerű használat) pontjában tájékozódhat.

## TECHNIKAI FELTÉTELEK

A Raiffeisen bejelentkezési felületén bejelentkezve gyorsan és egyszerűen érheti el a Bank digitális szolgáltatásait (pl. az internetbankot).

A **Raiffeisen DirektNeten** és a **myRaiffeisen portálon** elérhető elektronikus szolgáltatások felsorolását a <u>Felhasználói Kézikönyv</u> tartalmazza.

A **Raiffeisen Electrán** elérhető elektronikus szolgáltatások felsorolását a <u>Felhasználói</u> <u>Kézikönyv</u> tartalmazza.

Az internetbanki és digitális funkciók csak internetkapcsolattal működnek. Az Electra, DirektNet és Portál használata előtt kérjük, engedélyezze a böngészőprogramban a javascript futtatását.

Ha az itt szereplő tájékoztatás elolvasása után további kérdése merül fel, kérjük, hívja **telefonos ügyfélszolgálatunkat** a **06-80-488-588** belföldről ingyen hívható telefonszámon.

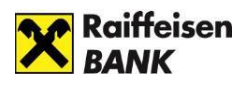

## DIREKTNET INTERNETBANKI SZOLGÁLTATÁS IGÉNYLÉSE

### Hogyan kérhetek internetbank hozzáférést, ha van már Raiffeisen bankszámlám?

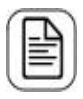

Kérjük, töltse ki az <u>igénylőlapot,</u> és küldje be az alábbi címre: Raiffeisen Bank Zrt. Budapest Pf. 1700.

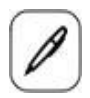

Személyes ügyintézéshez kérjük, keresse fel az Önhöz legközelebbi Raiffeisen <u>Bankfiókot.</u>

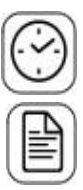

A várakozás elkerülése érdekében, előre foglalhat időpontot i<u>de kattintva.</u>

Az igényléshez kérjük, hozza magával

- személyi igazolványát és
- lakcímkártyáját

| ( |   |  |
|---|---|--|
| Ľ | ш |  |
| U | ш |  |

Beállítjuk a szolgáltatást, amelyhez az egyszer használatos aktiváló kódot SMS-ben küldjük meg.

### Hogyan kérhetek internetbanki hozzáférést, ha még nincs Raiffeisen bankszámlám?

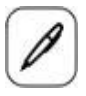

Kérjük, keresse fel az Önhöz legközelebbi Raiffeisen bankfiókot.

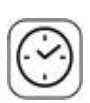

A várakozás elkerülése érdekében, előre foglalhat időpontot i<u>de kattintva.</u>

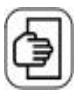

A számlanyitáshoz kérjük, hozza magával

- személyi igazolványát és
- lakcímkártyáját

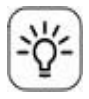

Segítünk kiválasztani az Önnek legkedvezőbb bankszámlát.

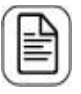

A számlanyitással egyidőben igényeljen DirektNet internet banki hozzáférést.

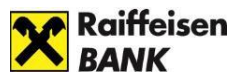

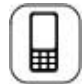

A DirektNet aktiválásához egyszer használatos aktiváló kódot küldünk SMS-ben az Ön által megadott mobiltelefonszámra.

## AKTIVÁLÁS

## Hogyan aktiválhatom az internetbanki hozzáférésem?

Az első használat előtt - a DirektNet igényélésekor kapott - **8 számjegyű Direkt Azonosítóra** és az SMS-ben kapott **egyszer használatos aktiváló kódra lesz szüksége.** A számokból álló, egyszer használatos aktiváló kódot az Ön által megadott, bankunk nyilvántartásában szereplő mobiltelefonszámra küldjük ki SMS-ben.

 Nyissa meg böngészőjében a <u>https://www.raiffeisen.hu/</u> oldalt, és kattintson a fejlécben található InternetBank belépés részen a DirektNet vagy a myRaiffeisen gombra.

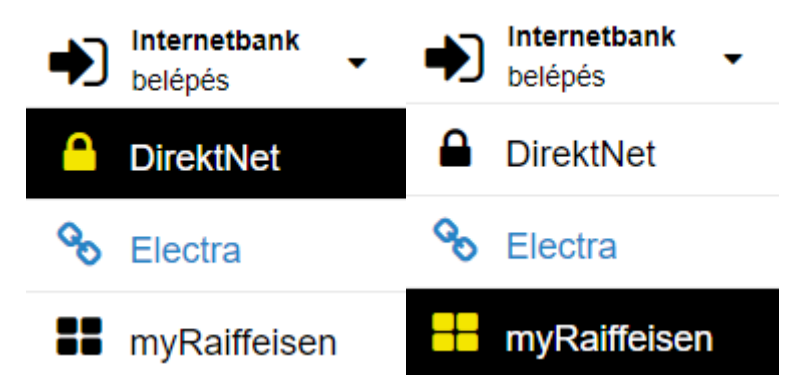

 A megnyíló bejelentkező oldalon kattintson az AKTIVÁLÁS gombra, és írja be a banktól kapott Direkt Azonosítóját, valamint az SMS-ben kapott Aktiváló PIN kódját, majd kattintson a TOVÁBB gombra.

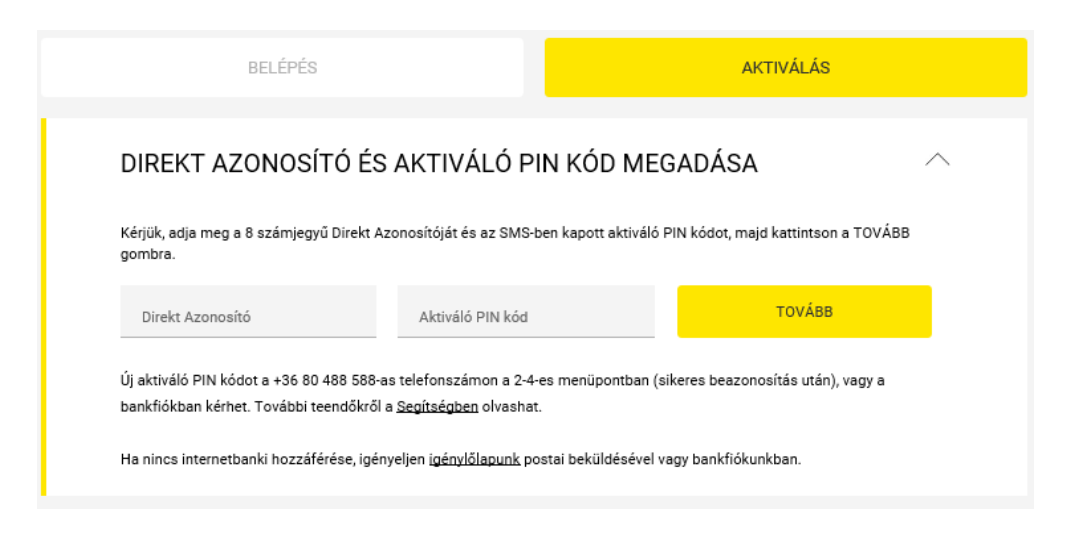

3. A "Jelszó" mezőbe adjon meg egy Ön által választott jelszót, ami:

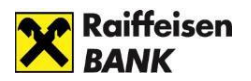

- minimum 8 karaktert
- legalább 1 kis betűt
- legalább 1 nagybetűt
- 1 számjegyet tartalmaz (pl. Zb41jkxk),
- lehetőleg szerepeljen benne speciális karakter is (pl. &, @, ")
- ékezetes betűt nem tartalmazhat.
- 4. Ezt követően a **"Jelszó megerősítése"** mezőbe írja be újra a jelszavát, majd kattintson az **AKTIVÁLÁS** gombra.

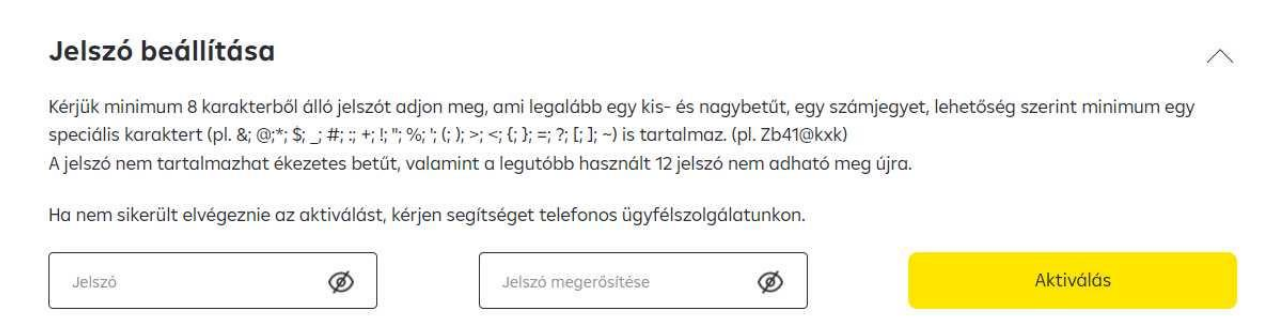

5. A sikeres aktiválást követően az oldal felajánlja a DirektNet rendszerbe való bejelentkezést.

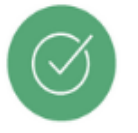

Sikeres aktiválás. Most átirányítjuk a belépéshez.

## BEJELENTKEZÉS

Nyissa meg a böngészőjében a <u>https://www.raiffeisen.hu/</u> oldalt, és kattintson a fejlécben található "InternetBank belépés" lenyíló menüjében a DirektNet vagy myRaiffeisen gombra.

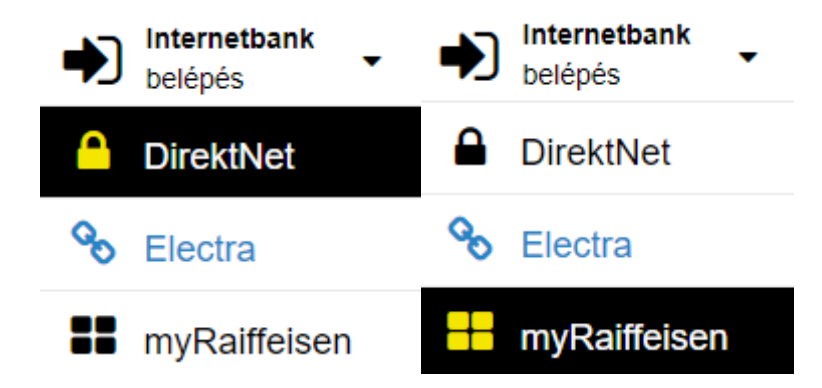

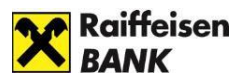

A megjelenő oldalon a BELÉPÉS részen jelentkezhet be. A Direkt Azonosító megadása után az alábbi bejelentkezési módokat kínálja fel a rendszer:

- Bejelentkezés Mobil-tokennel
- Bejelentkezés Hardver tokennel
- Belépés jelszóval és SMS-kóddal

### Bejelentkezés Mobil-tokennel

A Mobil-token a myRaiffeisen mobilapplikációba beépített magas biztonságú szoftveres hitelesítési mód (az internetbank és mobilapplikáció használatához).

A Direkt Azonosító megadása után a mobil készülékén hagyhatja jóvá a bejelentkezést. Ha Ön már használja a myRaiffeisen mobilapplikációt, a rendszer alapértelmezetten a Mobil-tokennel történő bejelentkezési folyamaton vezeti Önt végig.

1. Kérjük, írja be a **DirektNet Azonosító**ját, majd kattintson a **TOVÁBB** gombra.

|                                                                          | AKTIVALAS     |   |
|--------------------------------------------------------------------------|---------------|---|
| BELÉPÉS                                                                  |               | ^ |
| Kérjük, adja meg a 8 számjegyű Direkt Azonosítóját, majd kattintson a T( | DVÁBB gombra. |   |
| Direkt Azonosító                                                         | ТОУА́ВВ       |   |

2. Ekkor megjelenik a Hitelesítési azonosító mező egy azonosító számmal, és - ha engedélyezte mobilkészülékén az értesítéseket a myRaiffeisen mobilapplikáció számára - push értesítést kap a bejelentkezés jóváhagyásához a mobiljára.

| BELÉPÉS                                                                                      | AKTIVÁLÁS                                                                                     |
|----------------------------------------------------------------------------------------------|-----------------------------------------------------------------------------------------------|
| BELÉPÉS                                                                                      | ^                                                                                             |
| Erről a bejelentkezésről mobil készülékére értesítést küldtü<br>Direkt Azonosító<br>84669407 | nk. Kérjük, nyissa meg az üzenetet, és hagyja jóvá a belépést.<br>elesítési Azonosító<br>5238 |
| Ha nem kapott értesítést, kérjük, kattintson a KÓD MEGJEL<br>alkalmazásunk kód olvasóiával   | ENÍTÉSE gombra. Az így megjelenő színes kódot olvassa be a mobil                              |
| KÓD MEGJELENÍTÉSE                                                                            |                                                                                               |

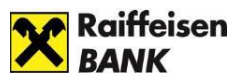

2. A mobilkészüléken megjelent értesítésre nyomva először be kell jelentkezni a myRaiffeisen mobilapplikációba, ahol automatikusan megjelenik a belépés jóváhagyása (a mobilapplikációban és a DirektNeten indított aláírásra váró tranzakciókkal együtt).

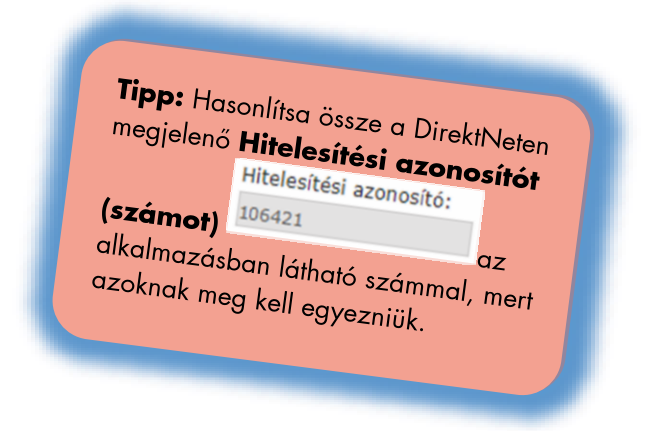

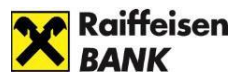

3. Nyomjon rá a bejelentkezés jóváhagyására.

A jóváhagyásra 5 perc áll rendelkezésére (ezt egy visszaszámláló jelzi.)

| PAYEE NAME             | <b>Tipp:</b> Hasonlítsa össze a Raiffa:                              |
|------------------------|----------------------------------------------------------------------|
| máj. 23.               | Hitelesítési azonosítót (számot)<br>Hitelesítési azonosítót (számot) |
| PAYEE NAME<br>máj. 23. | alkalmazásban látható számz                                          |
| irektNeten inditott    | megbízás                                                             |

4. Hagyja jóvá (hitelesítse) a bejelentkezést az **Aláír** gombra nyomva.

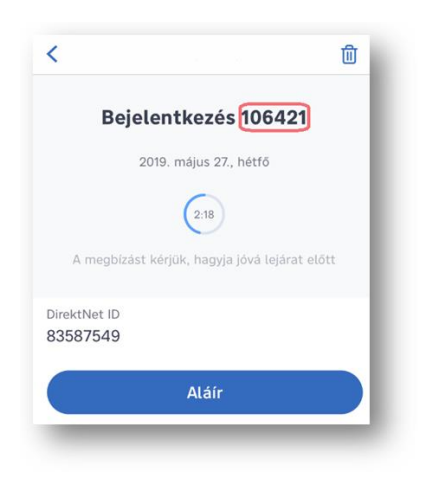

- 5. Az Ön által használt Mobil-token beállításnak megfelelően
  - adja meg az 5 számjegyű PIN kódját, majd nyomjon a "Rendben" gombra, vagy
  - **ujjlenyomat beolvasással, FaceID használatával** írja alá a belépés engedélyezését.
- 6. Sikeres jóváhagyást követően pár másodpercen belül megjelenik a DirektNet kezdő oldala.

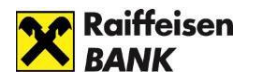

## Bejelentkezés jelszóval és SMS-kóddal

Amennyiben Ön még nem aktiválta a myRaiffeisen mobilapplikációt és benne lévő Mobiltokent, valamint nem rendelkezik Hardver tokennel; akkor a Direkt Azonosító és Jelszó, valamint az egyszer használatos SMS belépési kód megadásával jelentkezhet be.

1. Kérjük, írja be a DirektNet Azonosítót majd kattintson a **TOVÁBB** gombra.

| BELÉPÉS                                                          | AKTIVÁLÁS            |
|------------------------------------------------------------------|----------------------|
| BELÉPÉS                                                          | ^                    |
| Kérjük, adja meg a 8 számjegyű Direkt Azonosítóját, majd kattint | son a TOVÁBB gombra. |
| Direkt Azonosító<br>84669407                                     | ТОУА́ВВ              |

2. Írja be jelszavát a **Jelszó mező**be, majd kattintson a **KÓD KÉRÉSE** gombra.

| BELÉPÉS                             | AKTIVÁLÁS                 |
|-------------------------------------|---------------------------|
| BELÉPÉS                             | ^                         |
| Direkt Azonosító<br>82988730 Jelszó | KÓD KÉRÉSE                |
|                                     | Elfelejtette a jelszavát? |

3. Az egyszer használatos **aktiváló kódot SMS-ben** az Ön által megadott, bankunk nyilvántartásában szereplő **mobiltelefonszámra küldjük ki**. Kérjük, írja be a kódot az **SMS kód mező**be, majd kattintson a **BEJELENTKEZÉS** gombra.

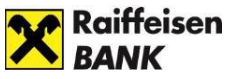

| BELÉPÉS<br>Kérjük, Írja be az SMS-ben kapott kódot, majd nyomja meg a B<br>Direkt Azonosító<br>89709707 | EJELENTKEZÉS gombot. |
|----------------------------------------------------------------------------------------------------|----------------------|
| Kérjük, írja be az SMS-ben kapott kódot, majd nyomja meg a B<br>Direkt Azonosíró<br>89709707            | EJELENTKEZÉS gombot. |
| Direkt Azonosító Jelszó 89709707                                                                        |                      |
|                                                                                                    |                      |
| SMS kód                                                                                                 | BEJELENTKEZÉS        |

### Bejelentkezés Hardver tokennel

Amennyiben Ön tranzakció aláírásra Hardver tokent használja, úgy az internetbanki belépést is hitelesítheti ezzel az eszközzel.

 Kérjük, adja meg a 8 számjegyű DirektNet Azonosítóját, majd kattintson a TOVÁBB gombra.

| BELÉPÉS                                                              | AKTIVÁLÁS        |
|----------------------------------------------------------------------|------------------|
| BEJELENTKEZÉS                                                        |                  |
| Kérjük, adja meg 8 számjegyű Direktnet azonosítóját, majd kattintsor | a tovább gombra. |
| DirektNet Azonosító<br>82988730                                      | тоуя́вв          |
|                                                                      |                  |

2. Kérjük, írja be a token által kijelzett kódot a **"Hardver tokennel generált kód" mező**be, majd kattintson a **BEJELENTKEZÉS** gombra.

| BELÉPÉS                                                                | AKTIVÁLÁS                                         |
|------------------------------------------------------------------------|---------------------------------------------------|
| BEJELENTKEZÉS                                                          |                                                   |
| Kérjük, adja meg 8 számjegyű Direktnet azonosítóját, majd kattintson a | tovább gombra.                                    |
| DirektNet Azonosító<br>82988730                                        | Hardver token bejelentkezési azonosító 58676428 ① |
|                                                                        |                                                   |

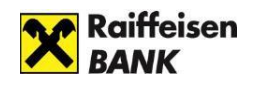

## ELECTRA INTERNETBANKI SZOLGÁLTATÁS IGÉNYLÉSE

### Hogyan kérhetek Electra internetbank hozzáférést, ha van már Raiffeisen bankszámlám?

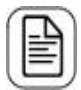

Ha cége számlavezető bankja a Raiffeisen Bank, kérjük, forduljon banki kapcsolattartójához, tanácsadójához, aki megköti Önnel a szerződést.

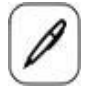

Személyes ügyintézéshez kérjük, keresse fel banki kapcsolattartóját, tanácsadóját, és egyeztessen vele időpontot!

Az igényléshez és a szerződéskötéshez az alábbi adatokat kell megadnia:

- Ügyfél (Cég) neve
- Székhely címe
- Adószáma
- Felhasználó(k) esetében: név, születési dátum, mobiltelefonszám

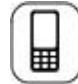

Beállítjuk a szolgáltatást, amelyhez a kezdeti bejelentkezési jelszót SMSben küldjük meg.

## BEJELENTKEZÉS

Nyissa meg a böngészőjében a <u>https://www.raiffeisen.hu/</u> oldalt, és kattintson a fejlécben található "InternetBank belépés" lenyíló menüjében a Electra gombra.

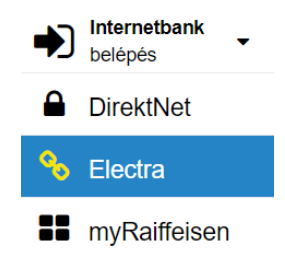

A megjelenő oldalon a BELÉPÉS részen jelentkezhet be. Itt kérjük, adja meg **Electra Felhasználó Azonosítóját**, majd kattintson a **"Tovább**" gombra.

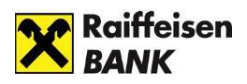

| Belepes                                                                                                    | Aktiválás                                                 |
|----------------------------------------------------------------------------------------------------|-----------------------------------------------------------|
|                                                                                                    |                                                           |
| Belépés                                                                                                    | ^                                                         |
| <b>Belépés</b><br>Kérjük, adja meg a belépéshez bármely Elektronikus csatornához tartozá<br><b>Electra Felhasználó Azonosító</b> ), majd kattintson a tovább gombra. | n azonosítóját ( <b>8 számjegyű Direkt Azonosító</b> vagy |

 Felhasználó azonosító (Törzsszám: Rövidnév): Az Electra szolgáltatás Igénylőlapján szereplőazonosító

A rendszer megvizsgálja a Felhasználói azonosítóhoz tartozó hitelesítési módot. Ezt az Electra igénylőlap Felhasználó adatainál kellet előre megadni. Ennek megfelelően bekéri az azonosításhoz szükséges adatokat.

A különböző hitelesítési módok alapján az alábbiak szerint folytatódhat a belépési folyamat:

- Bejelentkezés jelszó + SMS hitelesítéssel
- Belépés Token eszköz hitelesítéssel
- Belépés VICA mobilapplikáció hitelesítéssel

### Bejelentkezés jelszó + SMS hitelesítéssel

A jelszó mezőbe meg kell adnia a **Bejelentkezési jelszavát**, majd kattintson a "**Kód kérése"** gombra.

|         | Belépés |  |  | Aktiválás |  |
|---------|---------|--|--|-----------|--|
|         |         |  |  |           |  |
|         |         |  |  |           |  |
| Belépés |         |  |  |           |  |

• **Bejelentkezési jelszó:** a Banktól SMS-ben vagy plasztikkártyán kapott első bejelentkezéshez használható Electra jelszó

A telefon készülékére megérkezi a hitelesítéshez szükséges SMS-kód. Ezt visszaírva a

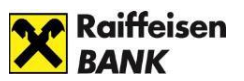

megfelelő mezőbe és a "Bejelentkezés" gombra kattintva belép az Electra Internetbank kezdő felületére.

| Belépés                                        |                                     | Aktiválás                |
|------------------------------------------------|-------------------------------------|--------------------------|
|                                                |                                     |                          |
| Belépés                                        |                                     |                          |
|                                                |                                     |                          |
| Kérjük, adja meg SMS kódját, melyet az Ön álta | l megadott telefonszámra szöveges ü | zenetben kézbesítettünk! |
| Azonosító                                      | Jelszó                              |                          |
| COMPANY:USER                                   | ••••••                              |                          |
| SMS kód                                        | Mércom                              | Deislandunfa             |
|                                                | Wedselli                            | Beleientkezes            |

Az első belépés után kötelezően meg kell változtatnia bejelentkezési jelszavát. Ehhez ismét meg kell adnia a "régi" - banktól kapott első belépéshez használt - jelszavát, és az Ön által választott "új" **Bejelentkezési jelszó**-t, amit a **Rendben** gombra kattintással érvényesíthet.

| A BANK                                   |                                                                                                    |                                | 🔍 Keresés a                          | menüben                          |
|------------------------------------------|----------------------------------------------------------------------------------------------------|--------------------------------|--------------------------------------|----------------------------------|
| Electra Internetbank                     |                                                                                                    | Felhasználás Táth Prinitta     | Ügyfél: EL297010 RAIFFEISEN BANK RT. | ✓ × Kijelentkezés                |
| FOLYÓSZÁMLÁK                             |                                                                                                    |                                |                                      |                                  |
| • Gyorsmenü                              | Bejelentkezési jelszó módosítása                                                                                 |                                |                                      |                                  |
| <ul> <li>Információk</li> </ul>          |                                                                                                    |                                |                                      |                                  |
| <ul> <li>Elküldött megbízások</li> </ul> | (j) Kérem, változtassa meg a bejelentkezési jelszavát!                                                           |                                |                                      |                                  |
| <ul> <li>Új megbízás</li> </ul>          | A jelszó minimum 4 és mavimum 29 karakterhől állhat                                                              |                                |                                      |                                  |
| <ul> <li>Megbízások kezelése</li> </ul>  | A betűkészlet a következő lehet: betűk és számok és –<br>A jelszó ne tartalmazzon ékezetes betűket és írásjeleke | =,.:;!?/@#\$%~^_'()*[]{}<br>t. |                                      |                                  |
| › Új sablon                              |                                                                                                    |                                |                                      |                                  |
| <ul> <li>Sablonok kezelése</li> </ul>    | Régi bejelentkezési jelszó                                                                                       |                                |                                      |                                  |
| <ul> <li>Partnerek kezelése</li> </ul>   | Új bejelentkezési jelszó                                                                                         |                                |                                      |                                  |
| <ul> <li>Adminisztráció</li> </ul>       | Megismételt új jelszó                                                                                            |                                |                                      |                                  |
| <ul> <li>Beállítások</li> </ul>          |                                                                                                    |                                |                                      |                                  |
| > Súgó                                   |                                                                                                    |                                | <mark>&gt;</mark> "                  | iegsem <mark>&gt; Rendben</mark> |
| <ul> <li>Kijelentkezés</li> </ul>        |                                                                                                    |                                |                                      |                                  |

### Belépés Token eszköz hitelesítéssel

Kapcsolja be az aláíró eszközét (token) és a PIN kód megadása után írja be **Token input** mezőben lévő számsorozatot.

Az aláíró eszköze által adott válaszkódot írja be a **Token kód** mezőbe, majd kattintson a **Bejelentkezés** gombra.

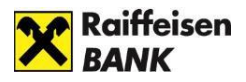

| Belépés                                                 |                                         | Aktiválás                     |
|---------------------------------------------------------|-----------------------------------------|-------------------------------|
| Belépés                                                 |                                         |                               |
| Erről a bejelentkezésről mobil készülékére értesítést k | üldtünk. Kérjük, nyissa meg az üzenetel | t, és hagyja jóvá a belépést. |
| Azonositó<br>COMPANY:USER                               | Token Input<br>30245                    |                               |
| Kérjük, adja meg a fenti token inputra kapott válasz kó | idot!                                   |                               |
| Tokan kót                                               | Mégsem                                  | Bejelentkezés                 |

### Belépés VICA mobilapplikáció hitelesítéssel

| Kérjük, indítsa el a ViCA d | ılkalmazást! |  |        |  |
|-----------------------------|--------------|--|--------|--|
|                             |              |  | <br>   |  |
| Azonosító<br>COMPANY:USER   |              |  | Mégsem |  |

Lépjen be mobiltelefonján a **VICA** alkalmazásba a regisztrációkor megadott jelszavával. Bejelentkezést követően a képernyőn megjelenik az Raiffeisen Electra bejelentkezést jóváhagyó üzenet.

Az üzenet tartalmazza bejelentkezni kívánt felhasználó nevét, azonosítóját és a bejelentkezés időpontját.

Ezen a képernyőn a "**Jóváhagyás**" gombra kattintva engedélyezheti a belépést az Electra Internetbankba, majd bezárhatja az alkalmazást telefonján.